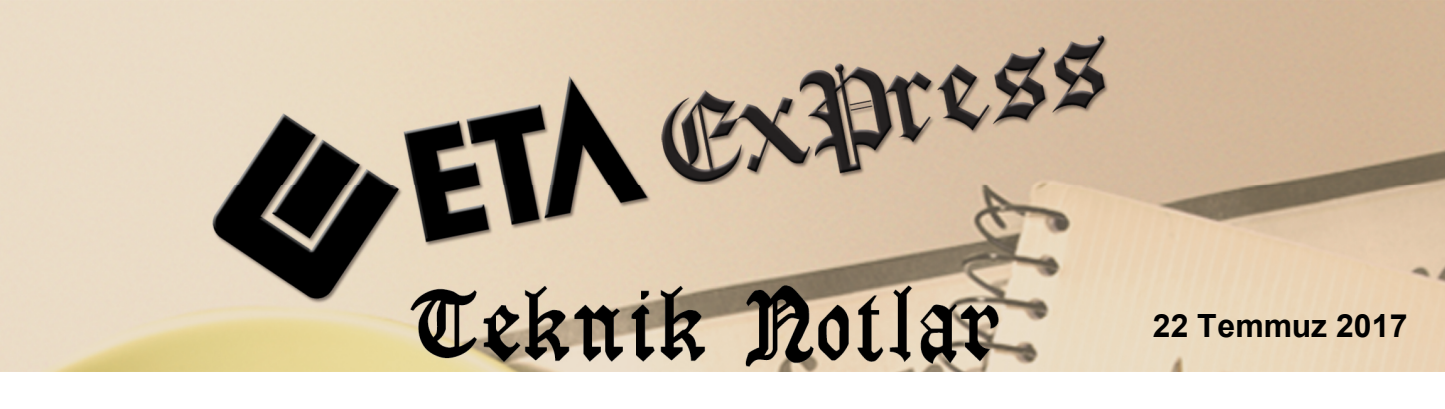

İlgili Versiyon/lar : ETA:SQL, ETA:V.8-SQL

İlgili Modül/ler : E-Fatura

# YOLCU BERABER İHRACAT E-FATURASI İŞLEMLERİ (TAX FREE)

Yolcu Beraber İhracat (Tax Free) işlemlerinde düzenlenmesi gereken E-Fatura kaydı, programımız içerisinde yapılacak tanımlar ile beraber basit ve hızlı bir şekilde yapılabilir.

Yolcu beraber faturada faturanın alıcısı Gümrük ve Ticaret Bakanlığı'dır. Alıcıya ayrıca kağıt dökümü verilebilir. GİB Portal veya özel entegratör aracılığı ile gönderilen faturalar GİB üzerinden Gümrük Ticaret Bakanlığı ve Aracı Kuruma elektronik olarak GİB tarafından iletilir.

## Yolcu Beraber Eşya İhracatının (Tax Free) İş Akış Şeması

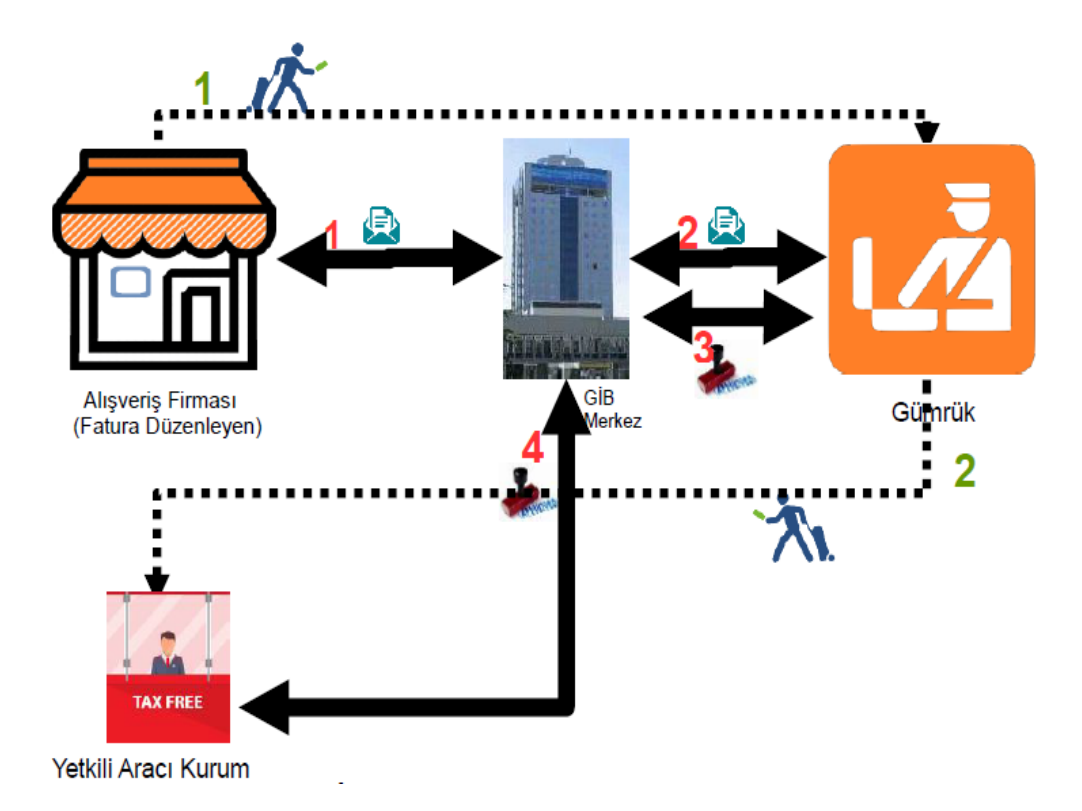

### Gerekli Tanımlamalar

 Sistem Yönetimi Modülü → Ortak Tanımlar → İstisna Tanımları bölümüne girilir. Ekranda bulunan F3 İlk Değer butonuna basılarak Default olan İstisna Tanımlarının ekrana gelmesi sağlanır, ekran F2 Kayıt Tuşu ile kayıt edilir.

| 🍓 İstisna Tanımları |            |                |                                                                                  |  |  |  |  |
|---------------------|------------|----------------|----------------------------------------------------------------------------------|--|--|--|--|
| İSTİSNA TİPİ        | KODU       | MADDE NO       | AÇIKLAMA                                                                         |  |  |  |  |
| 1-Kısmi İstisna 👻   | 201        | 17/1           | Kültür ve eğitim amacı taşıyan işlemler                                          |  |  |  |  |
| 1-Kısmi İstisna     | 202        | 17/2-a         | Sağlık, çevre ve sosyal yardım amaçlı işlemler                                   |  |  |  |  |
| 1-Kısmi İstisna     | 204        | 17/2-c         | Yabancı diplomatik organ ve hayır kurum.yapacak.bağış.ilgili mal ve hizmet alış. |  |  |  |  |
| 1-Kısmi İstisna     | 205        | 17/2-d         | Taşınmaz kültür varlıklarına ilişkin teslimler ve mimarlık hizmetleri            |  |  |  |  |
| 1-Kısmi İstisna     | 206        | 17/2-e         | Mesleki kuruluşların işlemleri                                                   |  |  |  |  |
| 1-Kısmi İstisna     | 207        | 17/3           | Askeri fabrika, tersane ve atölyelerin işlemleri                                 |  |  |  |  |
| 1-Kısmi İstisna     | 208        | 17/4-c         | Birleşme, devir, dönüşüm ve bölünme işlemleri                                    |  |  |  |  |
| 1-Kısmi İstisna     | 209        | 17/4-e         | Banka ve sigorta muameleleri vergisi kapsamına giren işlemler                    |  |  |  |  |
| 1-Kısmi İstisna     | 211        | 17/4-h         | Zirai amaçlı su teslimleri ile köy tüzel kişiliklerince yapılan içme suyu tesli. |  |  |  |  |
| 1-Kısmi İstisna     | 212        | 17/4-ı         | Serbest bölgelerde verilen hizmetler                                             |  |  |  |  |
| 1-Kısmi İstisna     | 213        | 17/4-j         | Boru hattı ile yapılan petrol ve gaz taşımacılığı                                |  |  |  |  |
| 1-Kısmi İstisna     | 214        | 17/4-k         | Organize sanayi bölgelerindeki arsa ve işyeri teslimleri ile konut yapı koop 🔻   |  |  |  |  |
| × ?                 |            |                |                                                                                  |  |  |  |  |
| ESC->Çıkış F1->Yar  | dım F2->Ka | yıt F3->llk De | ger                                                                              |  |  |  |  |

Ekran 1 : Sistem Yönetimi / İstisna Tanımları

## Cari Kart Tanımlanması

• Cari Kart / Ana Sayfa ekranında ilgili cari hesap kartı için Kod, Unvan ve adres bilgileri tanımlanır.

| 🏹 Cari [ BETA LİM                                                                                                    | ITED TICARET             | ŞİRKETİ/2017 ] - [Cari Kart                    | a { 120 018 / NİKO       | LAY KOLE         | /}]                    | -           | Autor des | Cold Autor |                 |
|----------------------------------------------------------------------------------------------------|--------------------------|------------------------------------------------|--------------------------|------------------|------------------------|-------------|-----------|------------|-----------------|
| 🌄 Cari <u>K</u> artı Ca                                                                                                    | ari <u>H</u> areket Fişi | <u>R</u> aporlar <u>S</u> ervis Y <u>a</u> rdı | mcı İşlemler <u>P</u> er | cereler <u>)</u> | ardım                  |             |           |            | _ 8 ×           |
| st ▼ ◇ ▼   途 ▼   丘 匝 囲   四 圓 @ 囲                                                                                                    |                          |                                                |                          |                  |                        |             |           |            |                 |
| State         F1->Yardim         F2->Kayıt         M         F4->Yazdir         F6->Kart Lis.         F8->Detay         F11->Önceki         F12->Sonraki |                          |                                                |                          |                  |                        |             |           |            |                 |
| Ana Sayfa Ek Bilg                                                                                                    | jiler   Kimlik Bilgi     | ileri   Bağlantılar   Muhtelif Par             | ametreler   Detay B      | ilgiler Resi     | mler                   |             |           |            |                 |
| Cari Kodu                                                                                                    | 120 018                  |                                                |                          | Ö2<br>Ö2         | el Kodlar<br>cel Kod 1 | <u>.</u>    | Resim     |            |                 |
| Ünvanı                                                                                                    | NİKOLAY KOL              | EV                                             |                          | Ö2               | el Kod 2               |             |           |            |                 |
| Ünvanı 2                                                                                                    |                          |                                                |                          | 02               | el Kod 3               | <u>.</u>    |           |            |                 |
| Ünvanı 3                                                                                                    |                          |                                                |                          | Ö2               | el Kod 4               |             |           |            |                 |
| Yetkili                                                                                                    |                          |                                                |                          | 0                | el Kod 5               |             |           |            |                 |
| Yetkili 2                                                                                                    |                          |                                                |                          |                  | rai Daire Bilaileri    |             |           |            |                 |
| Yetkili 3                                                                                                    |                          |                                                |                          | Ad               |                        | H.No        |           |            |                 |
| Adres Bilgileri                                                                                                    |                          |                                                |                          |                  | L                      |             | L         |            |                 |
| BAŞLIK                                                                                                    | YETKİLİ                  | ADRES 1                                        | ADRES 2                  | ADRES 3          | POSTA KODU             | ÜLKE        | iL        | İLÇE       | TELEFON 1       |
| İşyeri                                                                                                    | _                        | IVAN BİKOVSKİ NO:52                            |                          |                  |                        | BULGARISTAN | SOFIA     | DRUJBA     | 00359 897436354 |
| Sorth                                                                                                    |                          |                                                |                          |                  |                        |             |           |            |                 |
| Ev                                                                                                    |                          |                                                |                          |                  |                        |             |           |            |                 |
| Yetkili 1                                                                                                    | -                        |                                                |                          |                  |                        |             |           |            |                 |
| Yetkili 2                                                                                                    |                          |                                                |                          |                  |                        |             |           |            |                 |
| Tetkii 5                                                                                                    | 1                        |                                                |                          |                  |                        |             |           |            | •               |
| Sektör Bilgileri                                                                                                    |                          | 120                                            | 0 0 18/NİKOLAY KOL       | EV               |                        |             |           | 1          |                 |
| Muş./Sat.Grup K                                                                                                    | lodu                     | <u>*</u>                                       |                          |                  | BORÇ                   | A           | LACAK     | BAKİYE     |                 |
| Sektör Grup Koo                                                                                                    | du                       |                                                |                          |                  |                        |             |           |            |                 |
| Bolge Grup Kod                                                                                                    | u                        | <u> </u>                                       |                          |                  |                        |             |           |            |                 |
| Grup Kodu                                                                                                    |                          | <u> </u>                                       |                          |                  |                        |             |           |            |                 |

Ekran 2 : Cari Kart Ana Sayfa Ekranı

• Cari Kart / Kimlik Bilgileri ekranında bulunan Pasaport ve Diğer Ülke Adı alanları doldurulur. Ülke Bilgisi liste üzerinden seçim yapılır.

| Cari Karti       Cari Karti       Cari Karti <th colspan="8">🔄 Cari [ BETA LİMİTED TİCARET ŞİRKETİ/2017 ] - [Cari Kartı { 120 018 / NİKOLAY KOLEV } ]</th>                                                                                                    | 🔄 Cari [ BETA LİMİTED TİCARET ŞİRKETİ/2017 ] - [Cari Kartı { 120 018 / NİKOLAY KOLEV } ] |                                                                                                    |                           |                            |                     |                |  |  |  |
|----------------------------------------------------------------------------------------------------|------------------------------------------------------------------------------------------|----------------------------------------------------------------------------------------------------|---------------------------|----------------------------|---------------------|----------------|--|--|--|
| Image: Constraint of the second second se | 🚰 Cari Kartı Cari Hareket Fişi Raporlar Servis Yardımcı İşlemler Pencereler Yardım 💶 🗗 🗙 |                                                                                                    |                           |                            |                     |                |  |  |  |
| Second second second | 🗐 र 🔅 र 😫                                                                                | ୬) •   ◊ •   ἐ •   Б Б ☵   Ἐ ▦                                                                                                    |                           |                            |                     |                |  |  |  |
| Ana Sayfa       Ek Bilgiler       Kimlik Bilgileri       Bağlantılar       Muhtelif Parametreler       Detay Bilgiler       Resimler         Nüfüs Cüzdan Bilgileri       Doğum Tarihi       Image: Sakayıtlı il       Image: Sakayıtlı il       Image: Sakayıtlı Bilgileri       Ek Kimlik Bilgileri       Ehliyet No         Doğum Yeri       Image: Sakayıtlı ilçe       Image: Sakayıtlı ilçe                                                                                                    | ESC->Çıkış F1->Yardım                                                                    | ⊗         ♀         ⊠         ⊗         ₽         ™         ₽         ₽         ₽         ₽         ₽         ₽         ₽         ₽         ₽         ₽         ₽         ₽         ₽         ₽         ₽         ₽         ₽         ₽         ₽         ₽         ₽         ₽         ₽         ₽         ₽         ₽         ₽         ₽         ₽         ₽         ₽         ₽         ₽         ₽         ₽         ₽         ₽         ₽         ₽         ₽         ₽         ₽         ₽         ₽         ₽         ₽         ₽         ₽         ₽         ₽         ₽         ₽         ₽         ₽         ₽         ₽         ₽         ₽         ₽         ₽         ₽         ₽         ₽         ₽         ₽         ₽         ₽         ₽         ₽         ₽         ₽         ₽         ₽         ₽         ₽         ₽         ₽         ₽         ₽         ₽         ₽         ₽         ₽         ₽         ₽         ₽         ₽         ₽         ₽         ₽         ₽         ₽         ₽         ₽         ₽         ₽         ₽         ₽         ₽         ₽         ₽ |                           |                            |                     |                |  |  |  |
| Nufus cüzdan Bilgileri       Doğum Tarihi       Image: Nufus a Kayıtlı İl       Image: Baba Adı       Nüfüs a Kayıtlı İlçe       Image: Baba Adı       Image: Baba Adı       Image: Baba                                                                                                    | Ana Sayfa Ek Bilgiler Kim                                                                | nlik Bilgileri 🛛 Bağlantılar                                                                                                    | Muhtelif Parametreler   D | ) etay Bilgiler   Resimler |                     |                |  |  |  |
| Dogum Yarini       Image: Advise a Kayluli ii       Image: Advise a Kayluli ii       Image: Advise a Kayluli ii         Doğum Yeri       Image: Advise a Kayluli ii       Image: Advise a Kayluli ii       Image: Adv                                                                                                    | Nüfüs Cüzdan Bilgileri                                                                   |                                                                                                    | NIGER - LE-MARK           |                            | Ek Kimlik Bilgileri |                |  |  |  |
| Doğum Yeri       Nüfüsa Kayıtlı Ilçe       Ehliyet Sinfi         Baba Adı       Mahalle/Köy       Eh.Verildiği Tarih         Baba Adı       Cilt No       SSK No         Cinsiyet       Sayfa No       Bağkur No         Medeni Hali       Sıra No       Bağkur No         Dini       Verildiği Yer       Diğer Evrak No         Kan Grubu       Veriliş Nedeni       Diğer Evrak No         TC Kimlik No       Veriliş Kayıt No       Açıklama 1         Kimlik Belge No       Öğrenim Durumu       Adres No         Şahsi Vergi Bilgileri       Uvruğu Diğer       Diğer Ülke Adı         Vergi Hes.No       Diğer Ülke Adı       BuLGARİSTAN                                                                                                    |                                                                                          |                                                                                                    | Nulusa Kaylul II          |                            | Enliyet No          |                |  |  |  |
| Baba Adi       Mahalle/Köy       Eh. Verildiği Tarih         Ana Adı       Cilt No       SSK No         Cinsiyet       Sayfa No       Bağkur No         Medeni Hali       Sıra No       Bağkur No         Dini       Verildiği Yer       Diğer Evrak No         Kan Grubu       Veriliş Nedeni       Diğer Evrak No         TC Kimlik No       Veriliş Kayıt No       Açıklama 1         Kimlik Belge No       Öğrenim Durumu       Adres No         Şahsi Vergi Bilgileri       Uvruğu TC       Uvruğu Diğer         Vergi Hes.No       Diğer Ülke Adı       BULGARİSTAN                                                                                                    | Doğum Yeri                                                                               |                                                                                                    | Nüfüsa Kayıtlı İlçe       |                            | Ehliyet Sınıfı      |                |  |  |  |
| Ana Adı       Cilt No       Sayfa No       Bağkur No         Cinsiyet       Sayfa No       Bağkur No       Bağkur No         Medeni Hali       Sıra No       Pasaport No       Pl63254152244         Dini       Verildiği Yer       Diğer Evrak No       Diğer Evrak No         Kan Grubu       Veriliş Nedeni       Diğer Evrak No       Diğer Evrak No         TC Kimlik No       Veriliş Kayıt No       Açıklama 1       Açıklama 2         Kimlik Belge No       Öğrenim Durumu       Adres No       Uvruğu Diğer         Şahsi Vergi Bilgileri       Uvruğu TC       Uvruğu Diğer       Diğer Ülke Adı         Vergi Hes.No       Salta Markana       Markana       Markana                                                                                                    | Baba Adı                                                                                 |                                                                                                    | Mahalle/Köy               |                            | Eh.Verildiği Tarih  |                |  |  |  |
| Cinsiyet       Sayfa No       Bağkur No         Medeni Hali       Sıra No       Pasaport No       Pl63254152244         Dini       Verildiği Yer       Diğer Evrak No       Diğer Evrak No         Kan Grubu       Veriliş Nedeni       Diğer Evrak No       Diğer Evrak No         TC Kimlik No       Veriliş Kayıt No       Açıklama 1       Açıklama 2         Kimlik Belge No       Öğrenim Durumu       Adres No       Uvruğu Diğer         Şahsi Vergi Bilgileri       Uvruğu TC       Uvruğu Diğer         Vergi Hes.No       Diğer Ülke Adı       BULGARİSTAN                                                                                                    | Ana Adı                                                                                  |                                                                                                    | Cilt No                   |                            | SSK No              |                |  |  |  |
| Medeni Hali       Sıra No       Pasaport No       P163254152244         Dini       Verildiği Yer       Diğer Evrak No       Diğer Evrak No         Kan Grubu       Veriliş Nedeni       Diğer Evrak No       Diğer Evrak No         TC Kimlik No       Veriliş Kayıt No       Açıklama 1       Açıklama 2         Kimlik Belge No       Öğrenim Durumu       Adres No       Uvruğu Diğer         Şahsi Vergi Bilgileri       Uvruğu TC       Uvruğu Diğer         Vergi Hes.No       Diğer Ülke Adı       BULGARİSTAN                                                                                                    | Cinsiyet                                                                                 |                                                                                                    | Sayfa No                  |                            | Bağkur No           |                |  |  |  |
| Dini       Verildiği Yer       Diğer Evrak No         Kan Grubu       Veriliş Nedeni       Diğer Evrak No         TC Kimlik No       Veriliş Kayıt No       Açıklama 1         Kimlik Seri No       Veriliş Tarihi       Açıklama 2         Kimlik Belge No       Öğrenim Durumu       Adres No         Şahsi Vergi Bilgileri       Uvruğu TC       Uvruğu Diğer         Vergi Hes.No       Diğer Ülke Adı       BULGARİSTAN                                                                                                    | Medeni Hali                                                                              |                                                                                                    | Sira No                   |                            | Pasaport No         | P163254152244  |  |  |  |
| Kan Grubu     Veriliş Nedeni     Özel Kod       TC Kimlik No     Veriliş Kayıt No     Açıklama 1       Kimlik Seri No     Veriliş Tarihi     Açıklama 2       Kimlik Belge No     Öğrenim Durumu     Adres No       Şahsi Vergi Bilgileri     Uvruğu TC     Uvruğu Diğer       Vergi Hes.No     Diğer Ülke Adı     BULGARİSTAN                                                                                                    | Dini                                                                                     |                                                                                                    | Verildiği Yer             |                            | Diğer Evrak No      |                |  |  |  |
| TC Kimlik No       Veriliş Kayıt No       Açıklama 1         Kimlik Seri No       Veriliş Tarihi       Açıklama 2         Kimlik Belge No       Öğrenim Durumu       Adres No         Şahsi Vergi Bilgileri       Uvruğu TC       Uvruğu Diğer         Vergi Hes.No       Diğer Ülke Adı       BULGARİSTAN                                                                                                    | Kan Grubu                                                                                |                                                                                                    | Veriliş Nedeni            |                            | Özel Kod            |                |  |  |  |
| Kimlik Seri No     Veriliş Tarihi     Image: Constraint of the second second se     | TC Kimlik No                                                                             |                                                                                                    | Veriliş Kayıt No          |                            | Açıklama 1          |                |  |  |  |
| Kimlik Belge No     Öğrenim Durumu     Adres No       Şahsi Vergi Bilgileri     Uvruğu TC     Uvruğu Diğer       Vergi Dairesi     Diğer Ülke Adı     BULGARİSTAN                                                                                                    | Kimlik Seri No                                                                           |                                                                                                    | Veriliş Tarihi            |                            | Açıklama 2          |                |  |  |  |
| Şahsi Vergi Bilgileri     Uvruău TC     Uvruău Diăer       Vergi Dairesi     Diğer Ülke Adı     BULGARİSTAN       Vergi Hes.No     Image: State State St                                                                            | Kimlik Belge No                                                                          |                                                                                                    | Öğrenim Durumu            |                            | Adres No            |                |  |  |  |
| Vergi Dairesi Diğer Ülke Adı BULGARİSTAN                                                                                                    | Sahsi Vergi Bilgileri                                                                    |                                                                                                    |                           |                            | Uvruău TC           | 🗆 Uvruău Diăer |  |  |  |
| Vergi Hes.No                                                                                                    | Vergi Dairesi                                                                            |                                                                                                    |                           |                            | Diğer Ülke Adı      | BULGARİSTAN    |  |  |  |
|                                                                                                    | Vergi Hes.No                                                                             |                                                                                                    |                           |                            |                     |                |  |  |  |
|                                                                                                    |                                                                                          |                                                                                                    |                           |                            |                     |                |  |  |  |

Ekran 3 : Cari Kart Kimlik Bilgileri Ekranı

• Cari Kart / Bağlantılar ekranında bulunan e-Fatura Uygula EVET, Senaryo Tipi 3- Yolcu Beraber seçimi yapılır.

| 🗟 Cari [ BETA LİMİTED TİCARET ŞİRKETİ/2017 ] - [Cari Kartı { 120 018 / NİKOLAY KOLEV } ]                                                                                                    |                                             |                                             |  |  |  |  |
|----------------------------------------------------------------------------------------------------|---------------------------------------------|---------------------------------------------|--|--|--|--|
| 🚰 Cari Kartı Cari Hareket Fişi Raporlar Servis Yardımcı İşlemler Pencereler Yardım 📃 🖻 🗙                                                                                                    |                                             |                                             |  |  |  |  |
| 🚚 • 🔍 • 🔮 • 🗗 🛅 🗒                                                                                                    |                                             |                                             |  |  |  |  |
| ⊗     ♀     Image: Second second sec |                                             |                                             |  |  |  |  |
| Ana Sayfa Ek Bilgiler Kimlik Bilgiler Bağlantılar Muhte                                                                                                    | if Parametreler   Detay Bilgiler   Resimler |                                             |  |  |  |  |
| Karta Ait Banka Hesap Bilgileri                                                                                                    |                                             |                                             |  |  |  |  |
| HESAP KODU BANKA NO                                                                                                    | ŞUBE NO OZEL KOD AÇIKLAMA 1 AÇI             | KLAMA 2 AÇIKLAMA 3 HESAP TIPI ODEME TIP KRI |  |  |  |  |
| 1                                                                                                    |                                             |                                             |  |  |  |  |
| 2                                                                                                    |                                             |                                             |  |  |  |  |
| 3                                                                                                    |                                             |                                             |  |  |  |  |
|                                                                                                    |                                             |                                             |  |  |  |  |
| Muhasebe Bağlantı Kodları                                                                                                    | Adres Secimi                                | - El Kadar                                  |  |  |  |  |
| Hesap Çalışma Tipi 1 - Müşteri 🔻                                                                                                    | Yazışma 1-İşyeri 👻                          | Özel Kart No                                |  |  |  |  |
| Müsteri Muh.Kodu 120 018 📰                                                                                                    | Fatura 1-İsyeri 🔻                           | Oda Sicil No                                |  |  |  |  |
| Satici Muh Kodu                                                                                                    | Sevk 1-İsveri 🔻                             |                                             |  |  |  |  |
|                                                                                                    |                                             | BAŞLIK EK KODLAR                            |  |  |  |  |
| Otomatik Fiyat Bilgileri                                                                                                    | Seviye Kontrolü                             | HIZMETNO                                    |  |  |  |  |
| Alış Fiyat No                                                                                                    | Seviye No 1                                 | MUSTERINO                                   |  |  |  |  |
| Satış Fiyat No                                                                                                    |                                             | TESISATNO                                   |  |  |  |  |
| Liste Fiyat Kodu                                                                                                    | e-Fatura Bilgileri                          | TELEFONNO                                   |  |  |  |  |
| Kefil Bilgileri                                                                                                    | e-Fatura Oygula  1 - Evet <u>Sorgula</u>    | DISTRIBUTORNO                               |  |  |  |  |
| Kefil 1 🧮                                                                                                    | Senaryo Tipi 3 - Yolcu Beraber 💌            | TICARETSICILNO                              |  |  |  |  |
| Kefil 2                                                                                                    | e-Posta Adresi                              | TAPDKNO<br>RAXINO                           |  |  |  |  |
| Kefil 3                                                                                                    | Diğer Dönem 0 - Yok 💌                       | ARONENO                                     |  |  |  |  |
| Kefil 4                                                                                                    | D.Dönem Değeri 0                            | SAYACNO                                     |  |  |  |  |
| Kofi 5                                                                                                    |                                             | URETICINO                                   |  |  |  |  |
|                                                                                                    |                                             |                                             |  |  |  |  |

Ekran 4 : Cari Kart Bağlantılar Ekranı

#### Aracı Kurum Bilgisinin Tanımlanması

 E-Fatura Modülü, Servis → Sabit Tanımlar → İşletme Bilgileri bölümündeki Diğer sayfasına giriş yapılır. Ekranda bulunan Aracı Kurum Bilgileri tanımlanır. Ekran F2 Kayıt Tuşu ile kayıt edilir. Aracı Kurum Türkiye'de ikamet etmeyen yolculara KDV iadesi yapmak üzere yetki belgesi almış aracı firmalardır.

| 🖼 İşletme / E-İmza Oluşturma Bilgileri 🛛 🔲 📼 👘 👘 |                    |  |  |  |  |  |  |
|--------------------------------------------------|--------------------|--|--|--|--|--|--|
| ARACI KURUM BİLGİLERİ (TAX FREE)                 |                    |  |  |  |  |  |  |
| ÜNVANI                                           | GLOBAL DIŞ TİCARET |  |  |  |  |  |  |
| VERGÍ HESAP NO                                   | 1234567891         |  |  |  |  |  |  |
| E-POSTAADRESI                                    | global@global.com  |  |  |  |  |  |  |
| BULVAR/CADDE/SOKAK                               | AKSARAY CAD.       |  |  |  |  |  |  |
| BÍNAADI                                          | GÜL PLAZA          |  |  |  |  |  |  |
| BINANO                                           | 75                 |  |  |  |  |  |  |
| KAPINO                                           | 85                 |  |  |  |  |  |  |
| KASABA/KÖY                                       |                    |  |  |  |  |  |  |
| MAHALLE/SEMT/İLÇE                                | AKSARAY            |  |  |  |  |  |  |
| ŞEHİR                                            | İSTANBUL           |  |  |  |  |  |  |
| POSTAKODU                                        | 03422              |  |  |  |  |  |  |
| ÜLKE                                             | TÜRKİYE            |  |  |  |  |  |  |
|                                                  |                    |  |  |  |  |  |  |
| ESC->Çıkış F1->Yardım F2->Kayıt                  |                    |  |  |  |  |  |  |

Ekran 5 : E-Fatura Modülü İşletme Bilgileri Ekranı

# Örnek Fatura Girişi

| 🏹 Fatura   | 🔄 Fatura ( BETA LİMİTED TİCARET ŞİRKETİ/2017 ) - (5-YURT DIŞI SATIŞ ( Ref.No:120 ) )                                                                                                    |                        |                               |                 |             |                 |            |          |                |                    |            |              |              |
|------------|----------------------------------------------------------------------------------------------------|------------------------|-------------------------------|-----------------|-------------|-----------------|------------|----------|----------------|--------------------|------------|--------------|--------------|
| Fatura R   | <u>R</u> aporlar <u>S</u>                                                                                                    | ervis Y <u>a</u> rdımo | i İşlemler <u>P</u> encereler | <u>Y</u> ardım  |             |                 |            |          |                |                    |            |              |              |
| - 🎼        | ا • 🌾                                                                                                    | 🝰 🔹 🛅                  | i 🖷 🗎                         |                 |             |                 |            |          |                |                    |            |              |              |
| ESC->Ok    | Image: Second second second |                        |                               |                 |             |                 |            |          |                |                    |            |              |              |
| Fiş Bilgil | Fiş Bilgileri Ek Bilgileri Adres Bilgileri İndirimleri Masraflar Vergileri Toplamlar Döviz Değerleri Düzenleme İ Bağlantılar                                                                                                    |                        |                               |                 |             |                 |            |          |                |                    |            |              |              |
| Fat.Tarih  | ni 23/0                                                                                                    | 6/2017 🛄               | Cari Kod                      | 120 018         | <u>#.</u>   |                 | Kapalı F   | atura 🗆  | Elektronik Fat | ura                |            |              |              |
| Fatura N   | IO IHR2                                                                                                    | 01700000000            | 2 Ünvanı                      | NİKOLAY KOLEV   |             | =               | Basildi    | Γ        | Beige Tipi     | ji - E-Fatura      |            |              |              |
| B.İşlem I  | No                                                                                                    |                        | İrsaliye Tarihi               |                 |             |                 | KDV Da     | hil 🗆    | Gonderi Şel    | II  2 - Elektron   | <u>IK</u>  |              |              |
| Evrak No   |                                                                                                    |                        | İrsaliye No                   |                 | <u>A.</u>   | Gi              | KDV Tev    | kifatı 🗆 | Gondenlece     | n e r osta hurdst. |            |              |              |
| Vade Tar   | rihi 📃                                                                                                    |                        | Fat./irs.Saati                | 11:08           |             | e               | (ptal Fat  | ura 🔽    |                |                    |            |              |              |
|            |                                                                                                    |                        |                               |                 |             | Fatura          |            | gula     |                |                    |            |              |              |
| KOD        | Tipi                                                                                                    | STOK KODU              | STOK CINSI                    | STOK BIRI       | 1 DEPO KODU | MİKTAR          | FİYAT TİPİ | FİYAT    | TUTAR          | DÖVİZ KODU         | DÖVİZ TÜRÜ | DÖVİZ FİYATI | DÖVİZ TUTARI |
| 1 1-Sto    | ok Kartı                                                                                                    | STK-025                | EE GORUNTULU DIAFO            | ON SISTEMI ADET | D-01        | 50.00           | 02         | 280.00   | 0 14 000       | 00050              | MBNKSAT    | 80.000       | 4 000.00     |
| 3          |                                                                                                    |                        |                               |                 |             |                 |            |          |                |                    |            |              |              |
| 4          |                                                                                                    |                        |                               |                 |             |                 |            |          |                |                    |            |              |              |
| 5          |                                                                                                    |                        |                               |                 |             |                 |            |          |                |                    |            |              |              |
| 6          |                                                                                                    |                        |                               |                 |             |                 |            |          |                |                    |            |              |              |
| 7          |                                                                                                    |                        |                               |                 |             |                 |            |          |                |                    |            |              |              |
| 8          |                                                                                                    |                        |                               |                 |             |                 |            |          |                |                    |            |              |              |
| 10         |                                                                                                    |                        |                               |                 |             |                 |            |          |                |                    |            |              |              |
|            |                                                                                                    |                        |                               |                 |             |                 |            |          |                |                    |            |              |              |
|            |                                                                                                    |                        |                               |                 |             |                 |            |          |                |                    |            |              |              |
|            |                                                                                                    |                        |                               |                 |             |                 |            |          |                |                    |            |              |              |
| Cari S     | Stok                                                                                                    |                        |                               |                 |             |                 |            |          | Fiş To         | olamı              | TUTAR      |              |              |
| STK-025/G  | GÖRÜNTÜLÜ                                                                                                    | DIAFON SIST GI         | REN                           | ÇIKAN           | BAKİYE      |                 |            |          | Mal Top        | olamı              |            | 14 000.      | 00           |
| ADET       |                                                                                                    |                        | 510.00                        | 262.            | 00          | 248.00          |            |          | İndirim        | Top.               |            | 0.0          | 00           |
| Tutar      |                                                                                                    |                        | 150 010.00                    | 73 775.         | 00          | 76 235.00       |            |          | Masrat         | Тор.               |            | 2 520 1      | 00           |
| Har.Aded   |                                                                                                    |                        | 2                             | 7 300.          | /<br>00     | -5<br>-7 300.00 |            |          | Genel 1        | op.                |            | 16 520.0     | 00           |
|            |                                                                                                    |                        | 0.00                          | 1 300.          |             |                 |            |          |                |                    |            |              |              |

Ekran 6 : Örnek Fatura Girişi Ekranı

# Örnek Fatura Girişi / Elektronik Fatura Bilgileri Ekranı

| Belge Profili       | : 3-Yolcu Beraber Eşya (TAX FREE)                     |
|---------------------|-------------------------------------------------------|
| Dövizli Belge       | : Evet                                                |
| Belge Tipi          | : 3-İSTİSNA                                           |
| Vergi İstisna Kodu  | : 501 nolu kod seçimi yapılır.                        |
| Uyruk Kodu          | : Cari Karta tanımlı olan Ülke Kodu otomatik gelir.   |
| Pasaport Numarası   | : Cari Karta tanımlı olan Numara otomatik gelir.      |
| Pasaport Ver.Tarihi | : Pasaport üzerinde tanımlı olan Tarih girilir. Tarih |
| -                   | yazılamıyorsa 2005-01-01 sabit değeri yazılabilir.    |

| 👼 Elektronik Fatura Bilgi                                            | ileri                                           | Acres 1                                                |                                     |
|----------------------------------------------------------------------|-------------------------------------------------|--------------------------------------------------------|-------------------------------------|
| Genel Ödeme Dönem                                                    | Belge Yanıtı   Referanslar   E-Arşiv   İşlemler |                                                        |                                     |
| Belge ID Numarası                                                    | IHR201700000002                                 |                                                        |                                     |
| Evrensel Tanım No                                                    | CE63A32C-EB3E-483B-9E29-01BF0C3238B5            | Belge Tipi                                             | 3 - İSTİSNA 🔽                       |
| Zarf Dosya No                                                        |                                                 | Belge Ek Tipi                                          | <u></u>                             |
| Belge Profili (Senaryo)                                              | 3 - Yolcu Beraber Eşya (TAX FREE)               | Vergi İstisna Kodu                                     | 501                                 |
| Belge Durumu                                                         | 1 - Dosya Oluşturuldu 🔄                         | Vergi İstisna Açıklaması                               | Türkiye'de İkamet Etmeyenlere KDV H |
| Belge Düzenlemesi                                                    | 0 - Asil Belge 💌                                | Posta Kutusu                                           | <u></u>                             |
| Belge Notu                                                           |                                                 | r Yolcu Beraber Eşya Pasap                             | ort Bilgileri                       |
|                                                                      |                                                 |                                                        |                                     |
| Sipariş No / Tarih                                                   | / 📃                                             | Uyruk Kodu                                             | BG 🛃                                |
| Sipariş No / Tarih<br>Dövizli Belge                                  | 1 - Evet                                        | Uyruk Kodu<br>Pasaport Numarası                        | BG 4                                |
| Sipariş No / Tarih<br>Dövizli Belge<br>e-Fatura Şema                 | 1 - Evet                                        | Uyruk Kodu<br>Pasaport Numarası<br>Pasaport Ver.Tarihi | BG A P163254152244 01/01/2005       |
| Sipariş No / Tarih<br>Dövizli Belge<br>e-Fatura Şema<br>e-Arşiv Şema | 1 - Evet                                        | Uyruk Kodu<br>Pasaport Numarası<br>Pasaport Ver.Tarihi | BG A<br>P163254152244<br>01/01/2005 |
| Sipariş No / Tarih<br>Dövizli Belge<br>e-Fatura Şema<br>e-Arşiv Şema | 1 - Evet                                        | Uyruk Kodu<br>Pasaport Numarası<br>Pasaport Ver.Tarihi | BG A P163254152244 01/01/2005       |

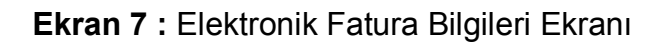

| 🙆 Eta:E-I                                                                                             | Fatura Görüntüleyici (.Net Bro                                                                                                    | wser)                      | -                |                  |                   |                                                                               |                                                             | - <b>-</b> ×                                                                                                 |
|----------------------------------------------------------------------------------------------------|----------------------------------------------------------------------------------------------------|----------------------------|------------------|------------------|-------------------|-------------------------------------------------------------------------------|-------------------------------------------------------------|----------------------------------------------------------------------------------------------------|
| Çil                                                                                                   | cış Yazdır                                                                                                    | Belge                      | >                | PDF<br>PDF       | E-Post            | ]<br>a                                                                        |                                                             |                                                                                                    |
| ÖZYİĞİTI<br>GÜNEŞ C<br>034250 /<br>Tel: 0211<br>Web Site<br>E-Posta:<br>Vergi Da<br>VKN: 111<br>SAYIN | LER ELEKTRİK ELEKTRONİK LİMİT<br>ADDESİ BAYIR SOKAK No:<br>İ İSTANBUL<br>2 555 55 55 Fax: 212 555 55 56<br>esi: www.ozyigitler.com.tr<br>ozyigitler@ozyigitler.com.tr<br>iresi: ŞİŞLİ<br>İ I I I I I I I I | ED ŞÎRKETÎ                 | e-FAT            | JRA              |                   |                                                                               |                                                             | ĺ                                                                                                    |
| NİKOLAN<br>Pasaport<br>Ülkesi: B<br>iVAN BİK<br>Kapı No:<br>DRUJBA<br>BULGAR<br>Web Site<br>Tel: 003  | r KOLEV<br>t No: P163254152244<br>3ulgaristan<br>KOVSKI NO:52 No:<br>ý SOFIA<br>ISTAN<br>esi:<br>59 897436354<br>E63A32C-EB3E-483B-9E29-01BF4                                                              | 0C3238B5                   |                  |                  |                   | Özelleşt<br>Senaryo<br>Fatura T<br>Fatura M<br>Fatura M<br>Aracı Ku<br>Unvan: | irme No:<br>:<br>ipi:<br>lo:<br>arihi:<br>irum VKN:<br>irum | TR1.2<br>YOLCUBERABERFATURA<br>ISTISNA<br>HIR2017000000002<br>23-06-2017<br>1234567891<br>GLOBAL DIŞ TİCARET |
| Sıra<br>No                                                                                            | Mal Hizmet                                                                                                    | Miktar                     | Birim Fiyat      | İskonto<br>Oranı | İskonto<br>Tutarı | KDV Orani                                                                     | KDV Tutar                                                   | Mal Hizmet Tutarı                                                                                            |
| 1 G                                                                                                   | ÖRÜNTÜLÜ DİAFON SİSTEMİ                                                                                                    | 50 Ade                     | t 80 USE         |                  |                   | %18,00                                                                        | 720,00 US                                                   | D 4.000,00 USD                                                                                               |
|                                                                                                    |                                                                                                    | •                          |                  |                  | M                 | lal Hizmet 1                                                                  | oplam Tuta                                                  | 4.000,00 USD                                                                                                 |
|                                                                                                    |                                                                                                    |                            |                  |                  |                   | То                                                                            | plam İskont                                                 | to 0,00 USD                                                                                                  |
|                                                                                                    |                                                                                                    |                            |                  |                  | Hesaplana         | n KDV(4.00                                                                    | 0,00 %18.0                                                  | 0) 720,00 USD                                                                                                |
|                                                                                                    |                                                                                                    |                            |                  |                  | Ver               | giler Dahil                                                                   | Toplam Tuta                                                 | 4.720,00 USD                                                                                                 |
|                                                                                                    |                                                                                                    |                            |                  |                  |                   | Öd                                                                            | enecek Tuta                                                 | 4.720,00 USD                                                                                                 |
|                                                                                                    |                                                                                                    |                            |                  |                  | Mal H             | izmet Topla                                                                   | am Tutarı(T                                                 | L) 14.000,00 TL                                                                                              |
|                                                                                                    |                                                                                                    |                            |                  |                  | Hesap             | anan KDV(                                                                     | %18.00) (T                                                  | L) 2.520,00 TL                                                                                               |
|                                                                                                    | Vergiler Dahil Toplam Tutar(TL) 16.5                                                                                                    |                            |                  |                  |                   |                                                                               |                                                             | L) 16.520,00 TL                                                                                              |
|                                                                                                    |                                                                                                    |                            |                  |                  |                   | Odeneo                                                                        | ek Tutar(T                                                  | L) 16.520,00 TL                                                                                              |
| C:\EtaSQ                                                                                              | gi İstisna Muafiyet Sebebi: 50<br>LBDE\e-Fatura Paket\xml\11                                                                                                    | 01-Türkiye'de İkamet Etmey | venlere KDV Hesa | aplanarak Yap    | .Satışlar(Yolcu B | eraberi Eşya                                                                  | )                                                           | <br>Yüklendi.                                                                                                |

Ekran 8 : E-Fatura Görüntüleme Ekranı

## E-Fatura Modülü / Faturaları Gönderme Ekranı

Yolcu Beraber E-Fatura, diğer e-faturalar gibi xml dosya oluşturma işlemi yapılarak dosyası oluşturulur. GİB Portal veya Özel Entegratör aracılığı ile gönderim işlemi yapılır.

| 🛃 E-Fatura ( BETA LİMİTED TİCARET ŞİRKETİ/2017 ) - (Faturaları Gönderme)                                                                                                    | - • ×            |  |  |  |  |  |  |
|----------------------------------------------------------------------------------------------------|------------------|--|--|--|--|--|--|
| 🐼 E-Fatura İşlemleri Raporlar Servis Yardımcı İşlemler Pencereler Yardım                                                                                                    |                  |  |  |  |  |  |  |
| <b>3</b> ▼   ② ▼   😤 ▼   🗐                                                                                                    |                  |  |  |  |  |  |  |
| Gönderme Bigleri<br>İşlem Tarihi 23/06/2017 🔄 Personel AHMET TUNA 🛒 Açıklama MUHASEBE SORUMLUSU                                                                                                    | ×<br>ESC->Çıkış  |  |  |  |  |  |  |
| Listeleme Yöntemi 1 - XIML Dosyasından Oku 💌                                                                                                    | ?)<br>F1->Yardım |  |  |  |  |  |  |
| EFFATURA/BETA/SIDEN/MUHURSUZ           NO         ONAY         DURUM         DURUM AÇK PAKE XML DOSYA ADI         FAT.TARIHI         FAT.BELGE NO         FAT.EVRENSEL TANM NO         FAT.TIPI         FAT.PROFILI         VERGIKIM | F2->Gönderme     |  |  |  |  |  |  |
|                                                                                                    | 5->Güncelle      |  |  |  |  |  |  |
| İşlem Durumu       Fatura Tarihi       Cari Kodu       Fatura No       Ünvanı       Yapılan İşlem                                                                                                    |                  |  |  |  |  |  |  |

Ekran 9: E-Fatura Gönderme Ekranı

E-Faturanın gönderme işlemi yapıldıktan sonra ilgili faturalar Gümrük ve Ticaret Bakanlığı'nın sistemine düşecektir.

Ayrıca onaylanan faturalar ile ilgili uygulama yanıtı vergi iade ödemesi için ilgili yetki belgeli aracı kurumların sistemine düşecektir.

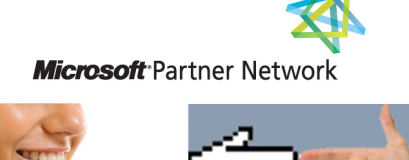

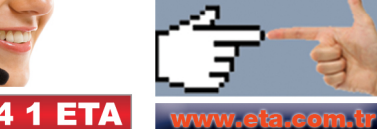